## Anlagen-Anschluss Plus R.2.0 Wechsel ISDN zu IP: Ablauf

Mit dem Anlagen-Anschluss Plus können Sie zwischen dem Anschluss eines ISDN-Telefonsystems und eines IP-Telefonsystems wechseln.

1. Voraussetzung: Die Auswahl der gewünschten Technologie ist im Voice Manager (Anschlusskennung) möglich.

## Telefonanlagen Technologie

- ) IP (max. 90 Sprachkanäle)
- ISDN (max. 8 Sprachkanäle)
- 2. Wenn die Auswahl ausgegraut ist, können Sie die Option über die Kundenbetreuung freigeschalten lassen.
- 3. Ablauf
  - Ausgangszustand
    - a. ISDN PBX ist mit PlusBox verbunden und betriebsbereit
    - b. ISDN-Schnittstelle auf PlusBox ist in Betrieb
    - c. Voice Manager zeigt ISDN-Modus an
  - Umschaltvorgang im Vodafone-Netz
    - a. Umschalten im Voice Manager
    - b. PlusBox wird automatisch im Hintergrund konfiguriert
    - c. Nach Abschluss werden die ISDN-Schnittstellen ausgeschaltet

## Anlagen Anschluss Plus R.2.0

Wechsel ISDN zu IP: Varianten

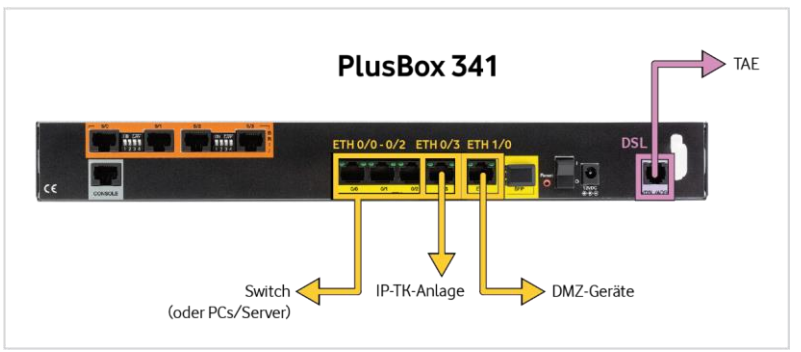

- 1. Voice-only auf PlusBox: Alle LAN-Schnittstellen können für die physikalische Verbindung genutzt werden, Details siehe Handbuch.
  - I. Verkabelung (Kapitel 2.2.3 Anschaltung IP Voice only)
  - II. Konfiguration (Kapitel 6.4.4.1 LAN (Experte))
  - III. Status (Kapitel 6.5.2.3 Anschaltung IP Voice only)
- 2. Voice-data auf PlusBox: Sie haben 2 Konfigurationsmöglichkeiten für Ihr Telefonie-LAN: automatische Konfiguration über die PlusBox oder manuelle Konfiguration als VLAN mit entsprechender VLAN-ID, abhängig von der Konfiguration Ihrer IP-TK-Anlage.
  - I. Verkabelung (Kapitel 2.2.4 Anschaltung IP Voice + Data)
  - II. Konfiguration (Kapitel 6.4.4.2 Telefonie LAN-Netzwerk (Experte)
  - III. Status (Kapitel 6.5.2.4 Anschaltung IP Voice + Data)
- 3. In beiden Varianten auf der Kunden-IP-PlusBox
  - I. IP-Konfiguration passend zu den, auf der PlusBox eingestellten, Parametern: VLAN, IP-Range, DHCP, etc.
  - II. Zugangsdaten SIP-Registrierung aus dem Willkommensbrief übernehmen
  - III. Konfiguration gemäß Schnittstellenbeschreibung